## Shopee 资源包付费(已预定资源包) Commitment Based 网页版操作指引

Shopee 资源包付费(已预定资源包)Commitment Based 步骤如下:

1. 打开网页版充值界面 <u>Shopee 网页版付费广告充值&资源包购买</u>链接,点击选择**资源包付** 费(已预定资源包)。

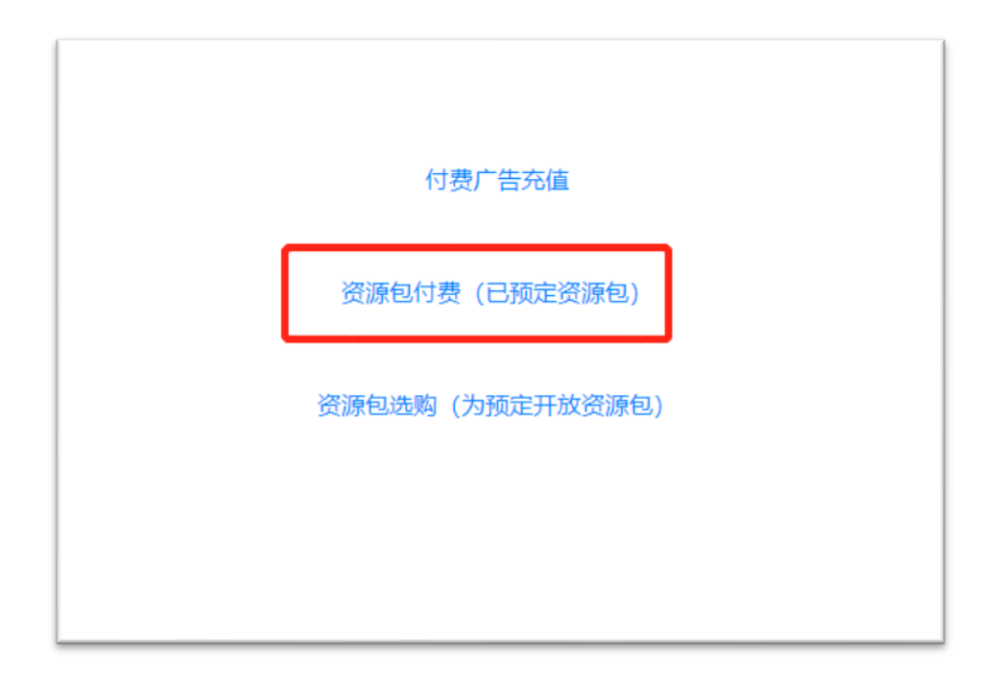

2. 在下面方框中,填写**发票编号**、购买资源包所对应的**店铺账号**(如 shopeelizi.my,部 分台湾店铺无 tw 后缀),点击**确认**。

|      | 充值表-已预定        |    |      |  |
|------|----------------|----|------|--|
|      | Invoice Number |    | 店铺账号 |  |
| 店铺1  |                |    |      |  |
| 店铺2  |                |    |      |  |
| 店铺3  |                |    |      |  |
| 店铺4  |                |    |      |  |
| 店铺5  |                |    |      |  |
| 店铺6  |                |    |      |  |
| 店铺7  |                |    |      |  |
| 店铺8  |                |    |      |  |
| 店铺9  |                |    |      |  |
| 店铺10 |                |    |      |  |
|      |                | 确认 |      |  |
|      |                |    |      |  |

3. 核对充值**金额 (美金)**,点击确认并付款。

|                | 虾皮Package充值表。 | - 已预定    |      |
|----------------|---------------|----------|------|
| Invoice Number | 店铺账号          | 价格 (USD) |      |
| 123456         |               | 0.01     |      |
|                |               | 总额: 0.01 | 认并付款 |

4. 点击下方黄色"PayPal"按钮,进行付款。

|  | 支付总金额: 0.01美元       |
|--|---------------------|
|  | 请确认以上需支付金额并点击下方按钮付款 |
|  | PoyPal              |
|  |                     |
|  |                     |
|  |                     |
|  |                     |

5. 输入您的 PayPal 账号密码登录。

|                                  | 支付信息确认                              |                                                  |
|----------------------------------|-------------------------------------|--------------------------------------------------|
| 支付款金額:                           |                                     |                                                  |
| 0.10 兼元                          |                                     | PayPal结账 - 登录 - Google Chrome - □ ×              |
| 亲语慎慕:                            |                                     | https://www.sandbox.paypal.com/checkoutnow?butto |
| jaharapata (2.1                  |                                     | PayPal                                           |
|                                  |                                     | 登录PayPal                                         |
|                                  |                                     | mikezhu@wwww.com                                 |
|                                  |                                     |                                                  |
|                                  | PayPal                              | 反录                                               |
| TRAUG LINE TO THE REAL TRAUGHTER |                                     | 无法登录?                                            |
| Print Print                      | 没有找到安全的PayPa浏览器?我们将帮助您<br>启窗口以完成付款。 | 或者                                               |
|                                  | 繼续                                  | 使用借记卡或信用卡付款                                      |
|                                  |                                     | 取满并返回到Alfredo Barco's Test Store                 |
|                                  |                                     | 规则 条款 降私权 意见反馈 ◎ 1999 - 2018 🔒                   |
|                                  |                                     |                                                  |

6. 选择一个 PayPal 账户中的银行卡进行付款,并点击继续。

| 支付总金额: 0.01美元                         |                                                                                   |
|---------------------------------------|-----------------------------------------------------------------------------------|
| 调确认以上需支付金额并点击下方按钮付款                   |                                                                                   |
|                                       | ₽ PayPa)法称 - 选择付款方式 - Google Chrome - □ X                                         |
| P PayPol                              | https://www.paypal.com/webapps/hermes?flow=1-P&                                   |
|                                       | PayPal                                                                            |
|                                       |                                                                                   |
|                                       | 选择付款方式                                                                            |
| PayPal                                | 💽 📷 银联                                                                            |
| i i i i i i i i i i i i i i i i i i i | ● ■ 報联                                                                            |
| 没有找到安全的PayPai浏览器?我们将帮助您重启窗<br>口以完成付款。 | 十 添加信用卡或借记卡                                                                       |
| ( <u>継续</u> )<br>                     | 继续                                                                                |
|                                       | 取满并返回到Shopee Singapore Private Limited<br>条款 隐私权 意见反馈 ◎ 1999 - 2019 品             |
|                                       | 消费者提示──PayPal Ple.Ltd 系PayPal接值工具的持有者,不需要经过<br>新加坡金融管理局的批准,建议用户仔细阅读 <b>条款和条件。</b> |
|                                       |                                                                                   |

7. 点击**查看兑换选项**。

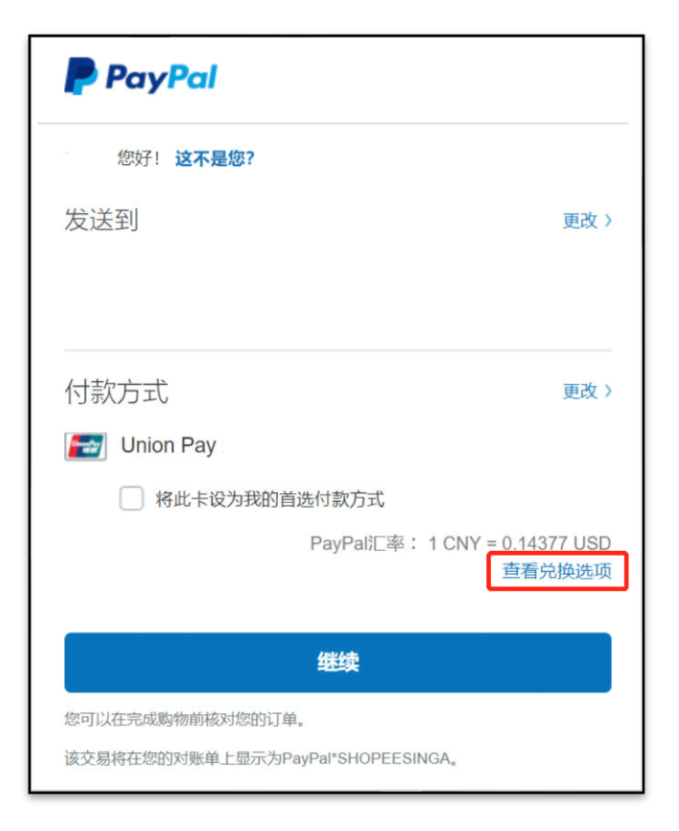

 选择 USD 支付,下面会出现一行红色的小字: "您的发卡机构将决定币种兑换汇率以及 他们可能会收取的费用。如需了解最终金额,请查看您的对账单" 即选择银行汇率支 付(以减少您的汇率损失)。

| 此次购物的币种                                                                                                    |
|----------------------------------------------------------------------------------------------------|
|                                                                                                    |
| 您将支付:<br>\$ 0.01 USD                                                                                                    |
| ①<br>您的发卡机构将决定币种兑换汇率以及他们可能会收取的费用。如需了解最终金额,请查看您的对账单。                                                                                                    |
| 使用USD付款                                                                                                    |
| 2015年11日1日<br>第111日日<br>1月11日<br>1月111日<br>1月111日<br>1月111日<br>1月111日<br>1月111日<br>1月111日<br>1月111日<br>1月111日<br>1月111日<br>1月111日<br>1月111日<br>1月111日<br>1月111日<br>1月1111日<br>1月111日<br>1月111日<br>1月111日<br>1月111日<br>1月1111日<br>1月111日<br>1月111日<br>1月1111<br>1月1111<br>1月11111<br>1月11111<br>1月11111<br>1月11111<br>1月11111<br>1月11111<br>1月111111 |

点击**使用 USD 付款**即可。

9. PayPal 页面付款完成后页面会自动跳转支付成功,同时您的 PayPal 注册邮箱会收到付款完成的邮件。

| 支付成功    |  |
|---------|--|
| 您的支付已成功 |  |
| 返回首页    |  |
|         |  |
|         |  |